## **Pictorial instructions:**

- I. Create a file for the photographs to be included in the pictorial.
  - Photos should include:
    - 1. Overall all front view on first arrival, (while open) to show trade dress and marketing.
      - a) Menus should be in good working order, lights all working, vents and lights dust free, and marketing properly displayed and up to date.
      - b) If there are opportunities upon first arrival that are corrected, it is a good idea to include both the original photos and the photos after corrected
    - 2. Grab and go and any display cases should get a close up photo to show the entire case.
    - 3. Any additional close up photos can be used if helpful in highlighting an area well executed or an area of opportunity.
    - 4. Food photos, of either ingredients and or finished products if helpful in highlighting an area well executed or an area of opportunity.
- II. Launch a new PowePoint
  - Name the file as follows:

1. VCR site name pictorial date (03192018) e.g.: VCR Pictorial JBAB 03152018 III. Insert photos • Click "Insert"

| File  | Home                              | Inser  | t Draw                   | Design |  |  |  |
|-------|-----------------------------------|--------|--------------------------|--------|--|--|--|
| Paste | X Cut<br>È⊇ Copy →<br>X Format Pa | iinter | New<br>Slide • Esction • |        |  |  |  |
|       | Clipboard                         | E.     | Slid                     | es     |  |  |  |
| AutoS | ave Off                           |        | י 🖁 י כ                  | ABC    |  |  |  |

• Click "Photo Album"

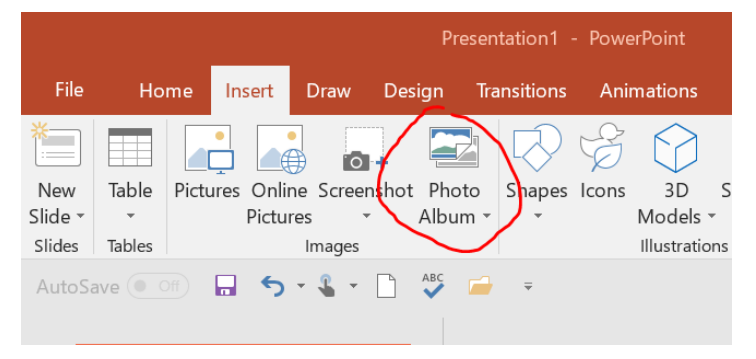

• Click "File/Disk", then browse the file you created with the photos you plan to use. The file should only contain the photo you plan to use.

| sign  | Transitions | Animations                                                                                | Slide Show                                    | Review  | View He        | lp Fo           | ormat     | 🗘 Tell me w | /hat you w     | ant to do          | , m the      |
|-------|-------------|-------------------------------------------------------------------------------------------|-----------------------------------------------|---------|----------------|-----------------|-----------|-------------|----------------|--------------------|--------------|
| Phot  | o Shapes    | Cons 3D<br>Models                                                                         | SmartArt Char                                 | nt a My | e<br>Add-ins = | Zoom            | Link Acti | on Comme    | nt Text<br>Box | Header<br>& Footer | A<br>WordArt |
| ABC . | <b>.</b>    | Photo Album<br>Album Content                                                              |                                               |         |                |                 |           |             |                | ?                  | ×            |
|       | (           | Eile/Disk<br>Insert text:<br>New Tegt Box<br>Picture Options<br>Captions b<br>ALL picture | elow <u>ALL</u> pictures<br>s black and white | * +     | Remoy          | e .             |           |             | -1 (1          |                    | n<br>n<br>t  |
|       |             | Album Layout<br>Picture layout:<br>Frame shape:<br>Theme:                                 | Fit to slide<br>Rectangle                     |         |                | <u>B</u> rowse. | ×<br>×    |             |                |                    | F            |
|       |             |                                                                                           |                                               |         |                |                 |           |             | ⊆reate         | Car                | ncel         |

- Highlight all of the photos in the file
- Click "insert"
- Files will populate one page per photo.
- If desired, the order of the photos can be changes by dragging the slides on the side bar on the left

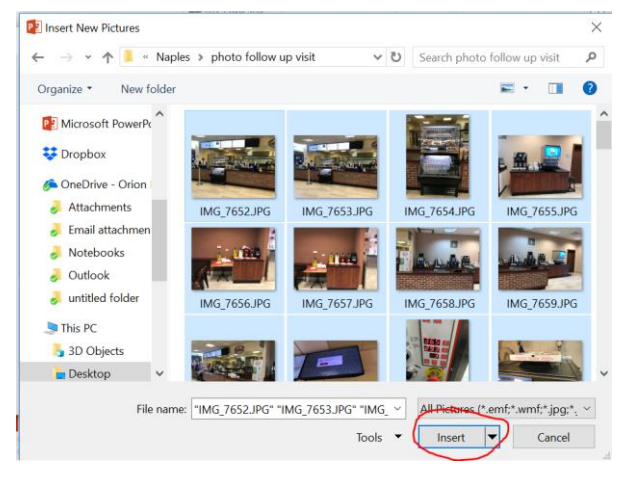

- Click "File", "Save As"
- First save the file in PowerPoint, then follow the steps again to save the file, click the drop down and choose PDF to save the file as a PDF, which should be small enough to email

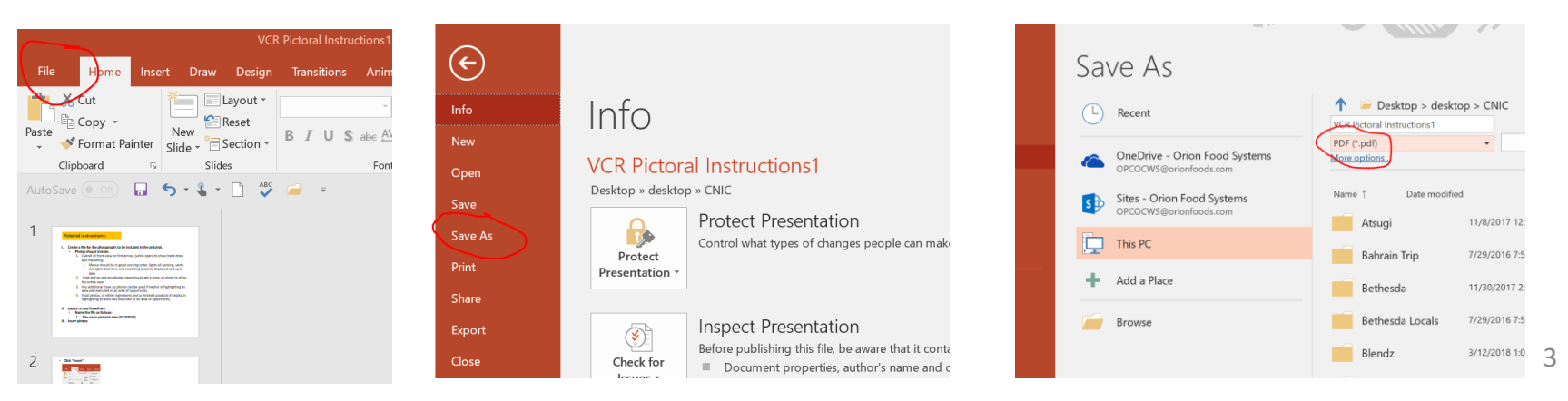